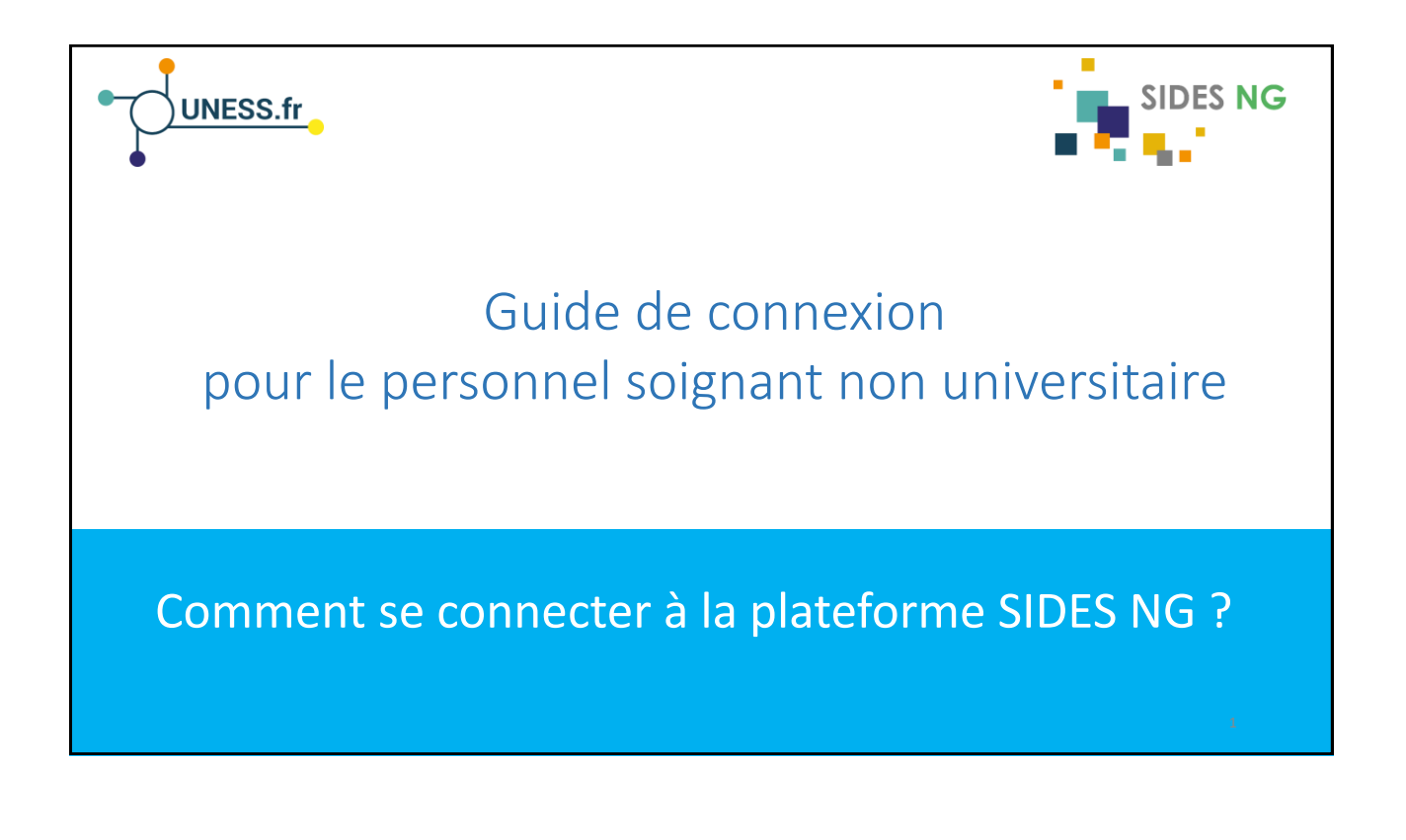

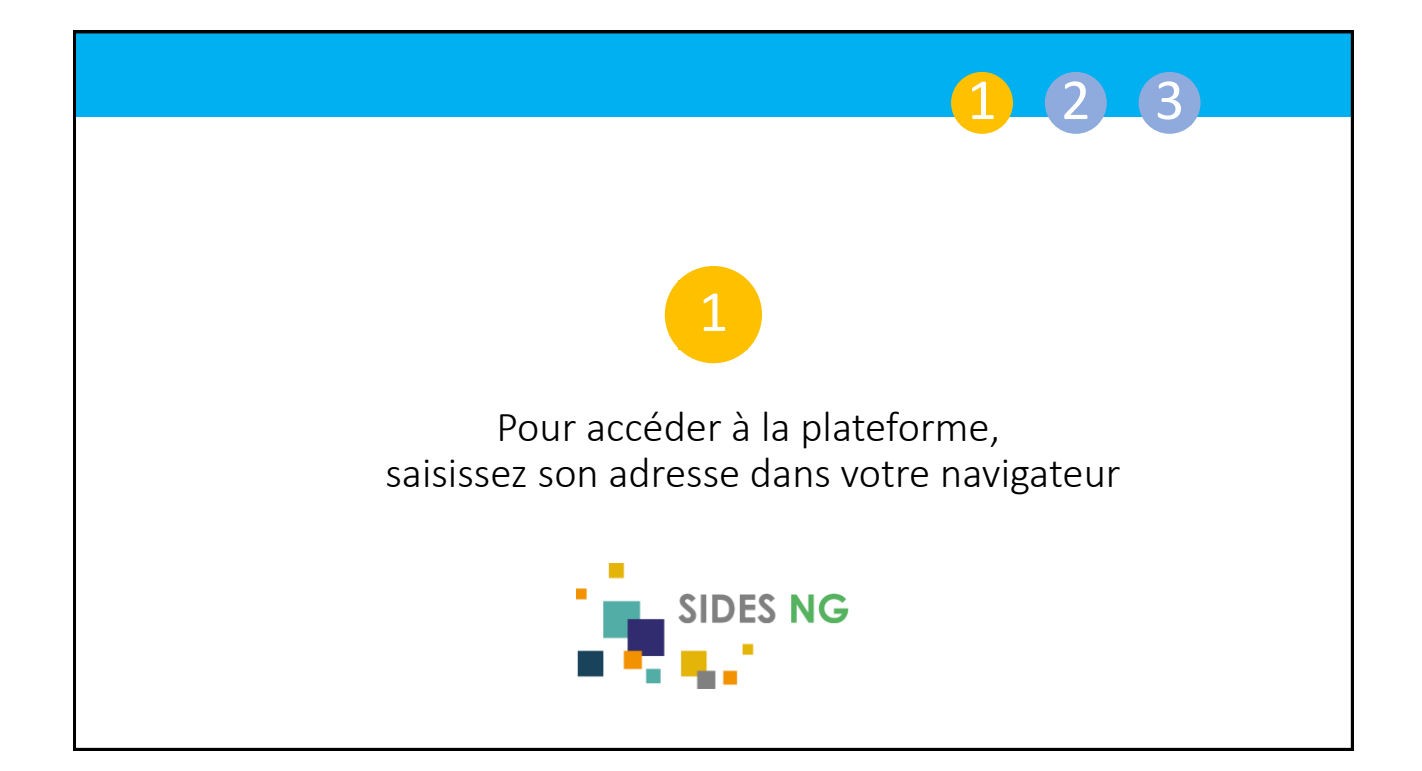

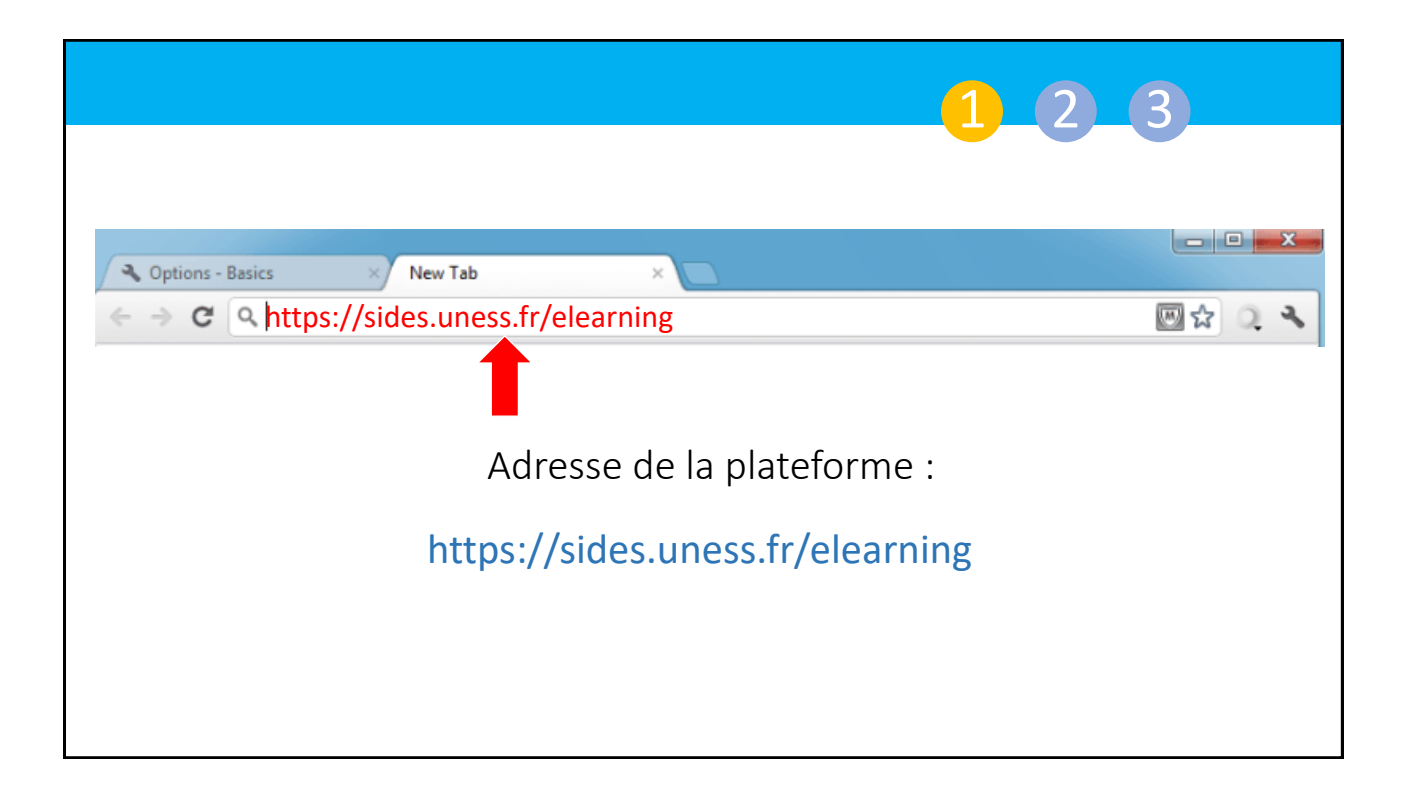

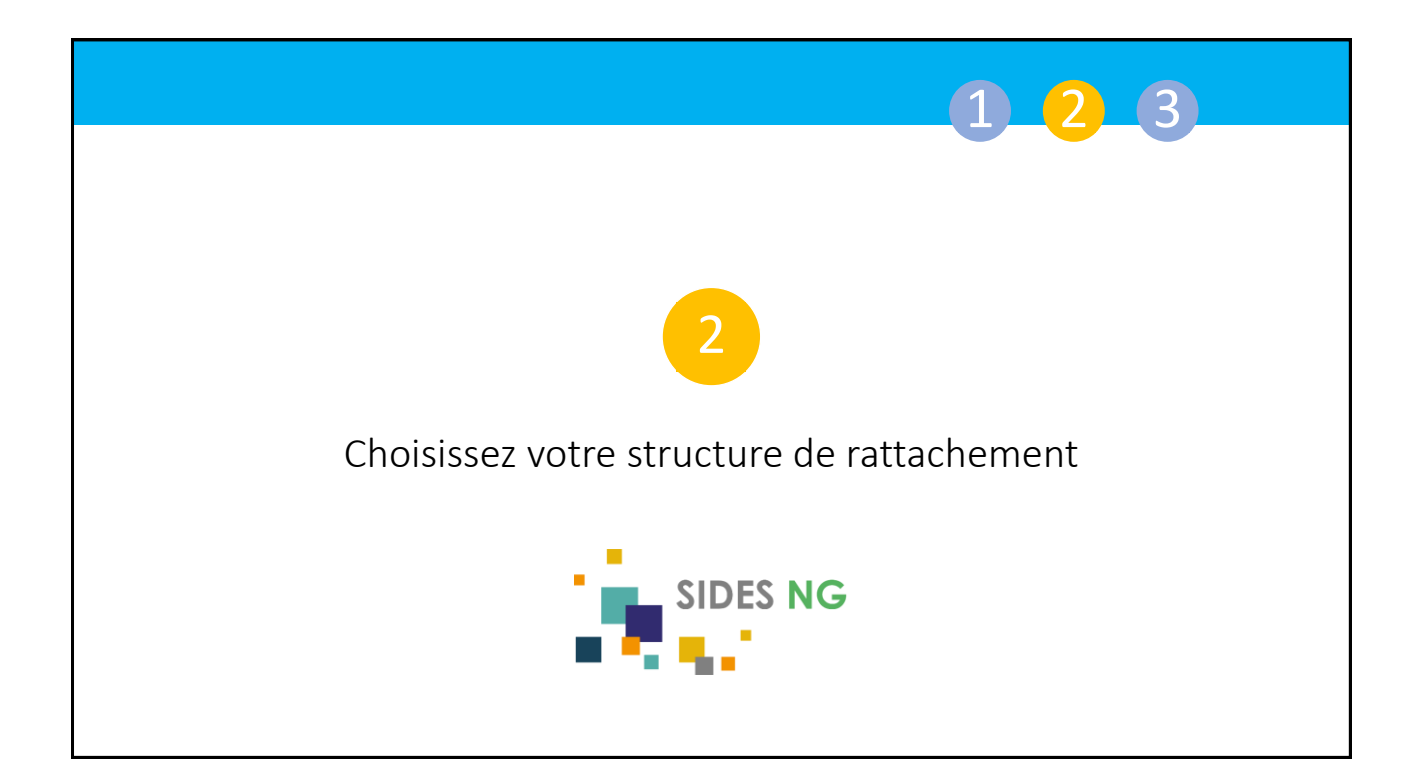

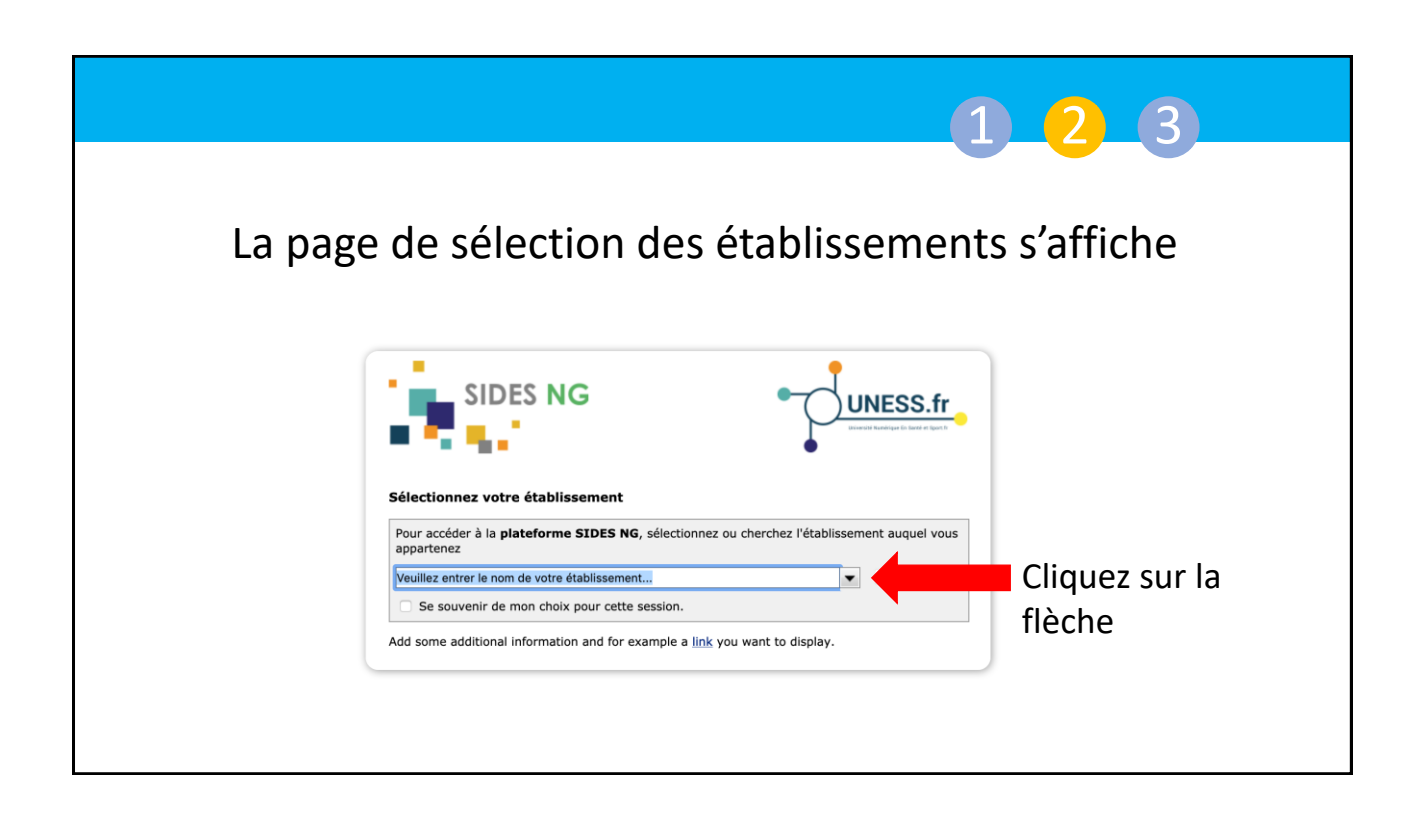

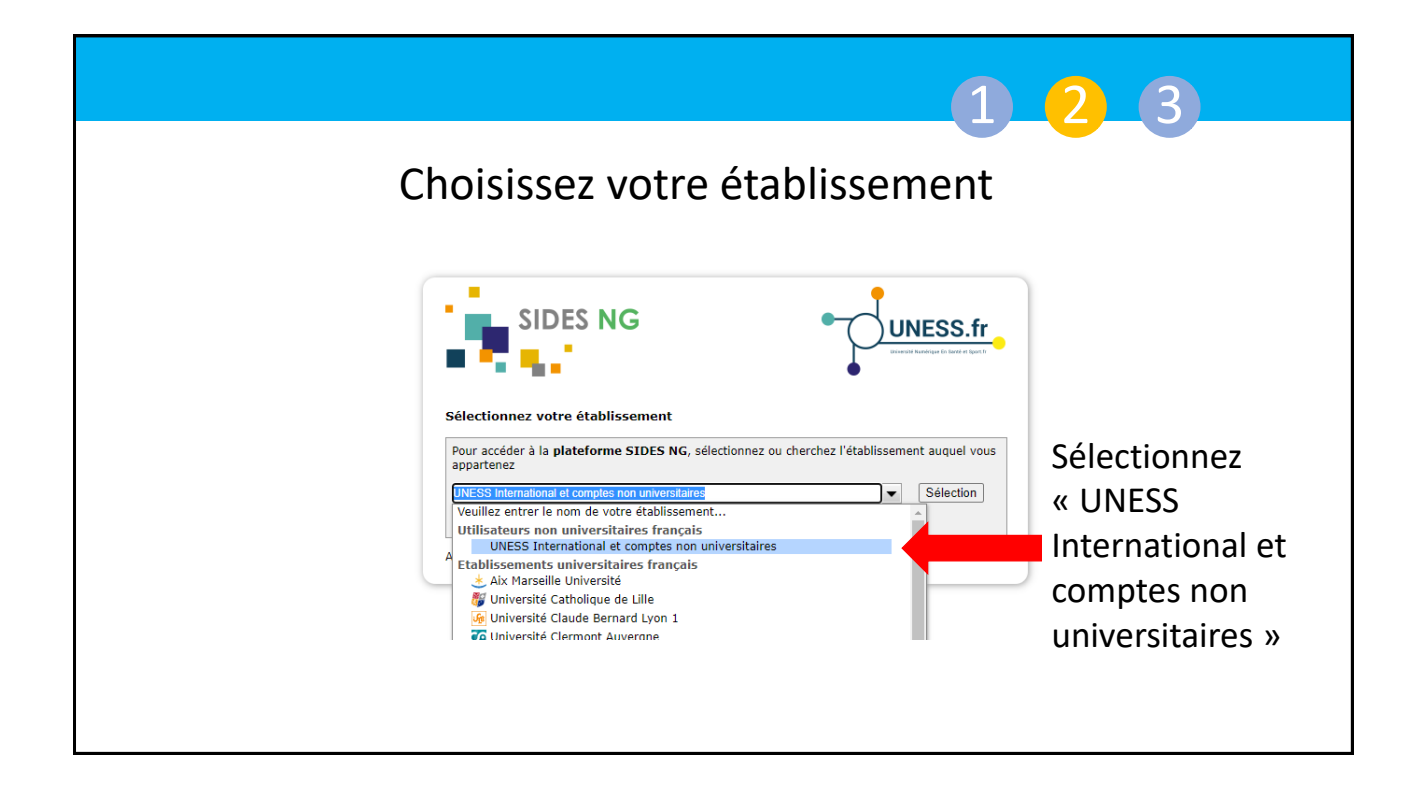

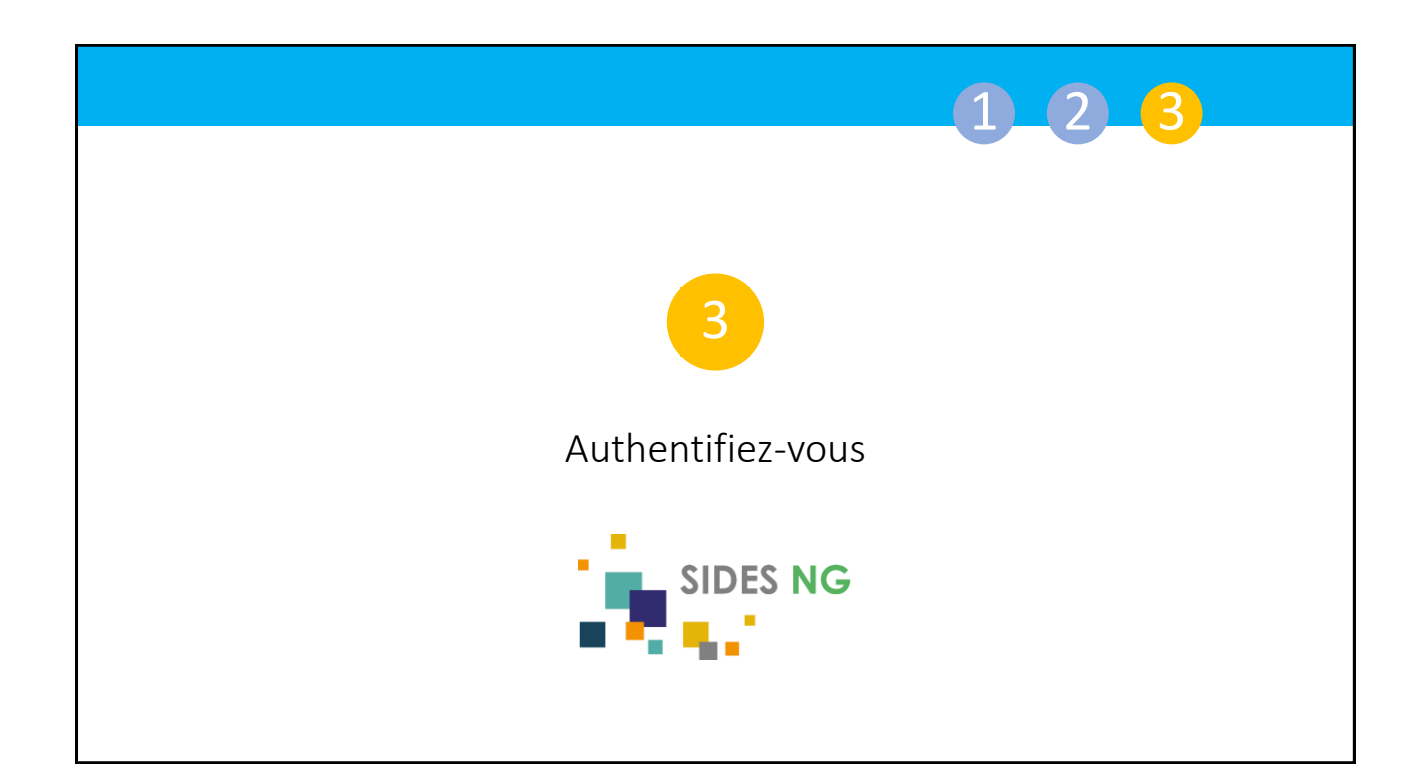

|                                                                                                    |                                                                                                    | 1.2.3                                                                                                    |
|----------------------------------------------------------------------------------------------------|----------------------------------------------------------------------------------------------------|----------------------------------------------------------------------------------------------------|
| Entrez votre identifiant et                                                                               | votre mot de passe                                                                                                   | UNESS.fr                                                                                                    |
| Entrez votre identifiant et<br>Un service a demandé à ce que<br>dessous.<br>Identifiant  <br>Mot de passe | t votre mot de passe<br>vous vous authentifiez. Cela signifie que vous devez en<br>Sais<br>pas<br>em                 | trer votre identifiant et votre mot de passe dans le formulaire ci-<br>sissez le login et le mot de<br>sse que vous avez reçu par<br>nail |
| À l'aide! Je ne me souvie<br>Pas de chance! Sans votre iden<br>vous aider. Contactez le help de           | ens plus de mon mot de passe.<br>tifiant et votre mot de passe vous ne pouvez pas vous ar<br>sk de votre université! | -<br>uthentifier et accéder au service. Il y a peut-être quelqu'un pour<br>UNESS.fr                                                       |

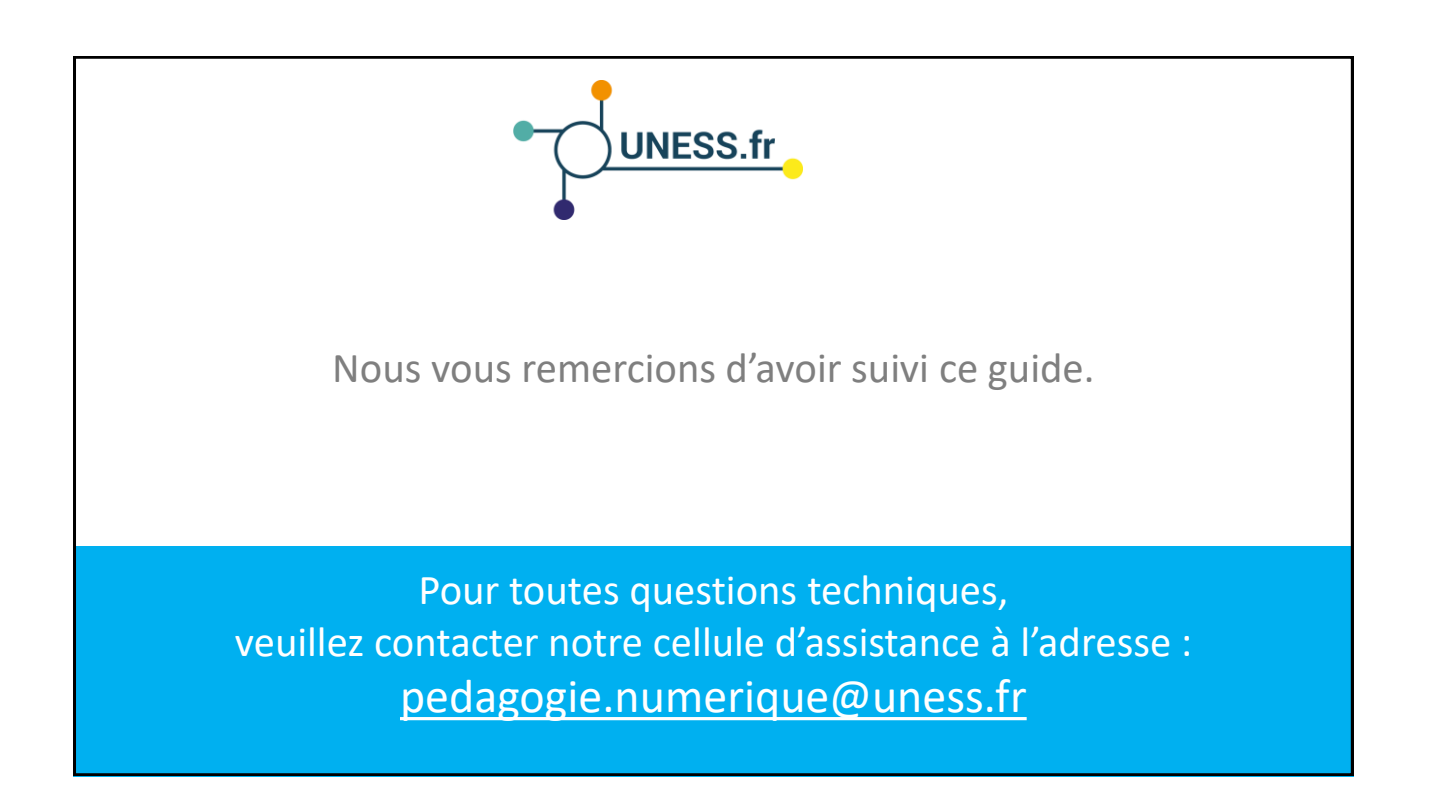